| NUNMBER:          | 2.13                                      |
|-------------------|-------------------------------------------|
| SUBJECT:          | MUG SHOT DELETION PROCEDURES              |
| CATEGORY:         | BOOKING                                   |
| DATE:             | MAY 31, 2018                              |
| DATE REVISED:     | N/A                                       |
| DELATED SECTIONS. | 2.11 MUG SHOT UPDATE PROCEDURES; 2.12 MUG |
| KELATED SECTIONS: | SHOT SEALING PROCEDURES                   |

### **PURPOSE**:

To establish standard procedures for deleting mug shots from eMug located in the SDLaw program.

# POLICY:

It is the policy of the San Diego County Sheriff's Records & ID Division to establish procedures for processing mug shot deletions when an inmate is found to have an incorrect photo for his/her booking # or the subject has duplicate photos for the same booking #.

## **PROCEDURE**:

A. Log into SDLaw and choose eMug

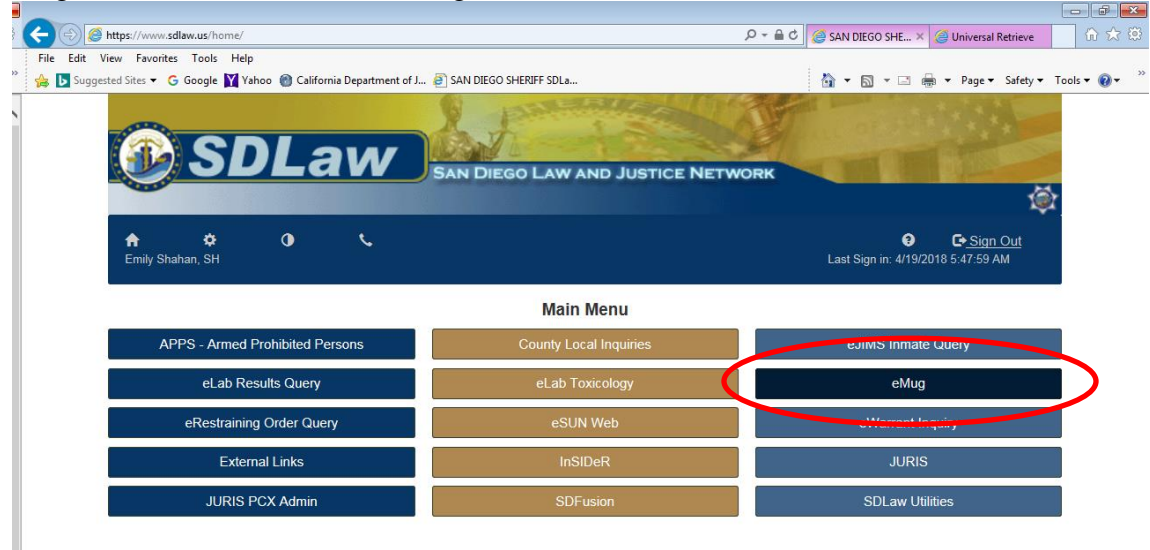

B. Click OK

| ( ) S https://www.sdlaw.us/eMug/WebUniversalPlus/UniversalLogon.aspx                         | 🏉 Universal Logon 🛛 🗙 💮 🛣                 |
|----------------------------------------------------------------------------------------------|-------------------------------------------|
| File Edit View Favorites Tools Help                                                          |                                           |
| 🖕 ▶ Suggested Sites 🔻 💪 Google 🍸 Yahoo 🛞 California Department of J 🖉 SAN DIEGO SHERIFF SDLa | 🟠 🔻 🖾 👻 🚍 🖶 🔻 Page 🕶 Safety 🕶 Tools 🕶 🔞 🕶 |
|                                                                                              | ^                                         |
| AUTOMATED MUCSHOT SYSTEM                                                                     |                                           |
|                                                                                              |                                           |
| OK Reset Exit                                                                                |                                           |
|                                                                                              |                                           |
|                                                                                              |                                           |
|                                                                                              |                                           |

C. Click retrieve and enter the Booking Number

|                                                                                                |                                                                                                    | 1  |
|------------------------------------------------------------------------------------------------|----------------------------------------------------------------------------------------------------|----|
| 🗧 < 🎒 🏉 https://www.sdlaw.us/eMug/WebUniversalPlus/UniversalMain.aspx                          | ・ D → 🔒 C 🧭 Universal Main 🛛 🗙 🙃 😒 5                                                                                                    |    |
| File Edit View Favorites Tools Help                                                            |                                                                                                    |    |
| » 🍰 📴 Suggested Sites 🔻 😋 Google 🛐 Yahoo 🛞 California Department of J 🗿 SAN DIEGO SHERIFF SDLa | 🏠 🔻 🖾 👻 🖃 🖶 Vage 🗸 Safety 🔻 Tools 🕷 🕢                                                                                                    | >> |
| Logon                                                                                          | -J DataWorks Plus                                                                                                    | ~  |
| database SAN DIEGO ADULT                                                                       | V                                                                                                    |    |
| Capture                                                                                        |                                                                                                    |    |
| Retrieve                                                                                       | STATE OF STATE OF STATE                                                                                                    |    |
| levestination                                                                                  |                                                                                                    |    |
| Lineups                                                                                        | 10                                                                                                    |    |
| Find Lineur                                                                                    | and the second second second second second second second second second second second second second second second                                                                                                    |    |
| Tatto                                                                                          |                                                                                                    |    |
| Tatio                                                                                          | Compare sounds for gar                                                                                                    |    |
| Composites                                                                                     | State of the second second sec |    |
| Help                                                                                           | and the second second                                                                                                    |    |
|                                                                                                |                                                                                                    |    |
| Exit                                                                                           |                                                                                                    |    |
| PHOTO                                                                                          |                                                                                                    |    |
| MANAGER                                                                                        | Email Us                                                                                                    |    |
|                                                                                                |                                                                                                    |    |

#### SAN DIEGO SHERIFF'S RECORDS & ID DIVISION - POLICIES & PROCEDURES MANUAL

|                                                                                                    | _                  |                   |                |
|----------------------------------------------------------------------------------------------------|--------------------|-------------------|----------------|
| Image: Section 1     Image: Section 2       Image: Section 2     Image: Section 2       Image: Section 2     Image: Section 2       Imag | Oniversal Retrieve | ×                 | 67 22 29       |
| File Edit View Favorites Tools Help                                                                                                    |                    | -                 | ~ »            |
| 🙀 🚺 Suggested Sites 👻 G Google 🙀 Vahoo 🍘 California Department of J 🙆 SAN DIEGO SHERIFF SDLa                                                                                                    | 🚹 🔻 🖾 👻 🖃          | 🖶 🔻 Page 🕶 Safety | ▼ Tools ▼ ?? ▼ |
| SAN DIEGO ADULT                                                                                                    |                    |                   | ~              |
| Photos User Admin System Custom Search                                                                                                    |                    |                   |                |
| Capture ID Info Arrest Info Gang/Vehicle                                                                                                    |                    |                   |                |
| USER ID: EVENT TYPE: Reset                                                                                                    |                    |                   |                |
| BOOKING DATE(MM/DD/YYY) CITE_RELEASE                                                                                                    |                    |                   |                |
| to BOOKING# 0000000 X Cancel                                                                                                    |                    |                   |                |
| PCMS # SAN_DIEGO_ASD_BOOKING_NUM                                                                                                    |                    |                   |                |
| JM #: CITATION #:                                                                                                    |                    |                   |                |
| BCR # IVENT # ID                                                                                                    |                    |                   |                |
| LAST NAME: FIRST NAME MIDDLE NAME: SLEEN                                                                                                    |                    |                   |                |
|                                                                                                    |                    |                   |                |
| RACE: SEX: AGE:                                                                                                    |                    |                   |                |
|                                                                                                    |                    |                   |                |
| DOB: (MMDD/1117) (MMDD/1117)                                                                                                    |                    |                   |                |
|                                                                                                    |                    |                   |                |
| HEIGHT: 200 2'00" VEIGHT: to                                                                                                    |                    |                   |                |
| HAIR LENGTH: BALD BALDING                                                                                                    |                    |                   |                |
|                                                                                                    |                    |                   |                |
|                                                                                                    |                    |                   |                |
| BEARD ACNE                                                                                                    |                    |                   |                |
|                                                                                                    |                    |                   |                |
|                                                                                                    |                    |                   |                |
|                                                                                                    |                    |                   |                |
|                                                                                                    |                    |                   |                |

D. Determine the event number to be deleted and click OK to check the picture and verify it is the correct photo to be deleted.

|     | -                                                                                                    |                |                   |                |           |                  |   |      |      |        |               |        |        |          | - 4           |     |
|-----|----------------------------------------------------------------------------------------------------|----------------|-------------------|----------------|-----------|------------------|---|------|------|--------|---------------|--------|--------|----------|---------------|-----|
| 1   | (-) 💿 💋 https://www.sdla                                                                                                    | wus/eMug/WebU  | IniversalPlus/Uni | versalResultsL | st.aspx   |                  |   |      | P-≙c | 💋 Univ | ersal Results | List   | ×      |          | (i) (i        | 2 0 |
|     | File Edit View Favorites                                                                                                    | Tools Help     |                   |                |           |                  |   |      |      |        |               |        |        | _        |               |     |
| •   | 🎪 🚺 Suggested Sites 👻 😘                                                                                                    | Google 🕎 Yahoo | California C      | Department of  | J 🥘 SAN D | EGO SHERDFF SDLA | - |      |      | A •    | 🖸 • 🖂         | ÷ •    | Page + | Safety • | Tools = 🚷     | • ' |
| J   | EVENT # BOO                                                                                                    | KING #         | LAST NAME         |                | IRST NAME | DOB              |   | RACE | SE   |        |               | MIDOUI | NAME   | R        | ILL NAME      |     |
| il. |                                                                                                    |                |                   |                |           |                  |   |      |      |        |               |        |        |          |               | 4   |
| I   |                                                                                                    |                |                   |                |           |                  |   |      |      |        |               |        |        |          |               | н   |
| I   |                                                                                                    |                |                   |                |           |                  |   |      |      |        |               |        |        |          |               | н   |
| I   |                                                                                                    |                |                   |                |           |                  |   |      |      |        |               |        |        |          |               | н   |
| I   |                                                                                                    |                |                   |                |           |                  |   |      |      |        |               |        |        |          |               | н   |
| I   |                                                                                                    |                |                   |                |           |                  |   |      |      |        |               |        |        |          |               | н   |
| I   |                                                                                                    |                |                   |                |           |                  |   |      |      |        |               |        |        |          |               | н   |
| I   |                                                                                                    |                |                   |                |           |                  |   |      |      |        |               |        |        |          |               | н   |
| I   |                                                                                                    |                |                   |                |           |                  |   |      |      |        |               |        |        |          |               | н   |
| I   |                                                                                                    |                |                   |                |           |                  |   |      |      |        |               |        |        |          |               | н   |
| I   |                                                                                                    |                |                   |                |           |                  |   |      |      |        |               |        |        |          |               | .1  |
| II. | C 1000 Control Control Cont |                |                   |                |           |                  |   |      |      |        |               |        |        |          | >             |     |
| H   | Previous Next                                                                                                    | Page: 1 of 1   | Evenena           | AD ETCA        |           |                  |   |      |      |        |               |        |        | 04       | in the second |     |
| I   | Activity                                                                                                    | AdHos          | Expunge           | DELETED        |           | ¥                |   |      |      |        |               |        |        | QK .     | ancel         |     |
| I   |                                                                                                    |                |                   |                |           |                  |   |      |      |        |               |        |        |          |               |     |
| I   |                                                                                                    |                |                   |                |           |                  |   |      |      |        |               |        |        |          |               |     |
| I   |                                                                                                    |                |                   |                |           |                  |   |      |      |        |               |        |        |          |               |     |
|     |                                                                                                    |                |                   |                |           |                  |   |      |      |        |               |        |        |          |               |     |

E. Click on ID Info and check the Auto Update Status & the MQ Export Status. If the MQ Export Status is complete, or both are complete, the photo went to Cal-Photo (check Cal-Photo to confirm). If the photo has already gone to Cal-Photo, then a supervisor must be notified so that it can be deleted from the Cal-Photo database.

### SAN DIEGO SHERIFF'S RECORDS & ID DIVISION - POLICIES & PROCEDURES MANUAL

| Company and a second as a second as a      | D * M C O Wiversal Displa × O SAN DEGO SHERF | l lws   |
|----------------------------------------------------------------------------------------------------|----------------------------------------------|---------|
| 🖕 💽 Suggested Sites 👻 G. Google 🔛 Yahoo 🛞 California Department of J 🔊 SAN DILGO SHERIFF SDLa                                                                                                    | 🖓 💌 🖾 🐨 📾 💌 Page 🕶 Safety 🕶                  | Tools - |
| Photos User Admin System Capture D Info Arrest Info Gang/Vehicle Place of Birth: Cort: SAN BERNADD FORION WHOW, STATE CALIFORNU FORION COUNTRY COUNTRY US NAMEER CALIFORNU FORION COUNTRY COUNTRY COUN |                                              |         |
|                                                                                                    | FRONT VIEW IMAGE                             |         |
|                                                                                                    |                                              |         |

F. Click cancel to revert back to the previous screen and make sure that the drop down says DELETED. Then Click Expunge.

| -              |                             |                            |                       |                |      |                          |                    |                     |
|----------------|-----------------------------|----------------------------|-----------------------|----------------|------|--------------------------|--------------------|---------------------|
| <del>(</del> ) | https://www.sdlaw.us/eMug/W | ebUniversalPlus/Universal  | ResultsList.aspx      |                |      | 오 두 🔒 🖒 <i>誉</i> Univers | al Results List ×  | 6 ☆ @               |
| File Edit      | View Favorites Tools Help   | )                          |                       |                |      |                          |                    |                     |
| 👍 🕟 Sugge      | ested Sites 👻 Ġ Google 🛐 Ya | ihoo   @ California Depart | ment of J 🧃 SAN DIEGO | O SHERIFF SDLa |      | 🖄 🕶 (                    | 📓 🔻 🖃 🍓 💌 Page 🕶 S | afety 🔻 Tools 🔻 🕖 👻 |
| EVENT #        | BOOKING #                   | LAST NAME                  | FIRST NAME            | DOB            | RACE | SEX                      | MIDDLE NAME        | FULL NAME           |
| L              |                             |                            |                       |                |      |                          |                    |                     |
|                |                             |                            |                       |                |      |                          |                    |                     |
|                |                             |                            |                       |                |      |                          |                    |                     |
|                |                             |                            |                       |                |      |                          |                    |                     |
|                |                             |                            |                       |                |      |                          |                    |                     |
|                |                             |                            |                       |                |      |                          |                    |                     |
|                |                             |                            |                       |                |      |                          |                    |                     |
|                |                             |                            |                       |                |      |                          |                    |                     |
|                |                             |                            |                       |                |      |                          |                    |                     |
|                |                             |                            |                       |                |      |                          |                    |                     |
|                |                             |                            |                       |                |      |                          |                    |                     |
|                |                             |                            | _                     |                |      |                          |                    | <u>``</u>           |
| Provious       | Novi Dagoud of d            |                            |                       |                |      |                          |                    |                     |
| Asthultu       | Next Page: 101              | Evenue DEI                 | FTED                  |                |      |                          |                    | Capacil             |
| Activity       | AuHoc                       | Expunge SEA                | LED                   |                |      |                          | C                  | Gancei              |
|                |                             |                            |                       |                |      |                          |                    |                     |
|                |                             |                            |                       |                |      |                          |                    |                     |

G. A pop-up screen appears. "This will delete currently selected record. Do you wish to continue?'. Click OK to delete the record or click Cancel to cancel the deletion.

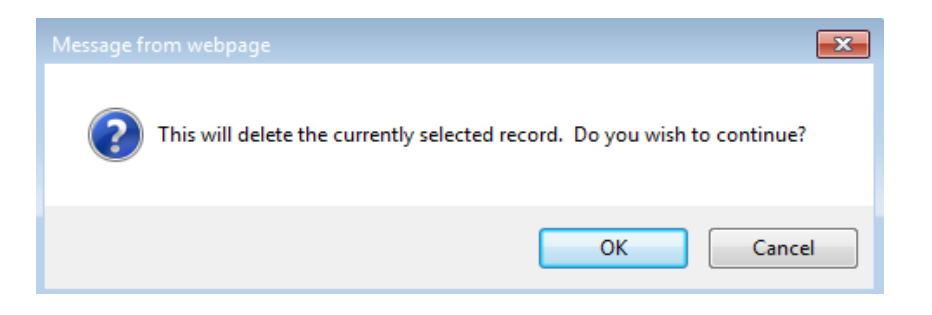